金手指工具 路康 2024-06-27 发表

## ADNET巡检如何检查物理设备接口是否已加入到对应接口组中?

## 解决方法

SeerEngine-Campus上各纳管设备接口均加入到对应接口组角色中,接口组角色包括Leaf Downlink In terface Group/Olt Interface Group/AP Direct Access Group/AP Access Group/AC Access Group等。 检查方法:

1. 登录统一数字底盘页面,点击自动化-园区网络-设备组-通用设备组,具体控制器上界面如下:

| S AD-Campus | ©#⊼ ¢:    | 19 0 <u>110</u> | <b>电</b> 周期化 | 國分析 國憲統    |        |         |                |                | A · A · A · A · A · 4 | C               | • •   |
|-------------|-----------|-----------------|--------------|------------|--------|---------|----------------|----------------|-----------------------|-----------------|-------|
| 1999C       |           |                 |              |            |        |         |                |                |                       | VNO28 B BHERELT |       |
| © NEWS      |           |                 |              | MIRSett VI |        |         |                |                |                       |                 |       |
| BXRM        | 201       | RH              |              |            |        |         |                |                |                       |                 | 100gx |
| Fabrics     | : 88      |                 | <b>7</b> 52  | 机械员        | 101    | 516     | + REEFabric    | +22            | 305                   | 1915            |       |
| 12MB        |           |                 | 1040.00      |            | (1)    | PPP (0) | Annual Station | NUMBER OF      |                       |                 |       |
| RR16 Y      | opricação |                 | DOM:N        | 10.00      | (1) 10 | ina (0) | Tauric second  | JUDGER EN EDER |                       |                 |       |

2. 在对应的接口组条目中,点击操作菜单,查看菜单内关联的接口是否与规划的设备一致并完整,以Leaf Downlink Interface Group为例,界面截图如下:

| S AD-Campus          | 会業页 中向导 ₩222                            | <b>Ф П</b> .ЖК | 回 分析 國 重编      |                     |                 |                 | A.A.A.A.A. | 🗅 🏟 admi                  |
|----------------------|-----------------------------------------|----------------|----------------|---------------------|-----------------|-----------------|------------|---------------------------|
| nase                 |                                         |                |                |                     |                 |                 |            | S VNDIB B BHIERLY O FRAME |
| \$ REM               |                                         |                | MRQAM VLANGERM |                     |                 |                 |            |                           |
| - BERMS              | 251 286                                 |                | Q. HEFANIC 22  |                     |                 |                 |            | Mark 40 K                 |
| Fabrics              | 1.58                                    |                | Had 73         | 10208               | - OfEFabric     | +7              | 1016       | 20                        |
| 12418                |                                         |                |                |                     | 10000 00000     | NTROPOLI AND    |            |                           |
| 9690 x               | oprinaciana                             | DOM/U          | NERKIN (1)     | REDHOMA ( U )       | Tabert - Ngmina | INCOME OF LIGHT |            | 2 0                       |
| 私用用品                 | ACI29418                                | 129648         |                | 183MR81 ( 0 )       | fabric-眼镜暗      | SUGRCU CIDE     |            | 2 8                       |
| - 0918 ·             |                                         |                |                | HEMMAN (0)          | fabric-IEMM     | NARDALL CORE    |            | 2 0                       |
| 50-31-10<br>50-31-10 |                                         |                |                | 183M141 (3)         | fabric-1包例的     | RAGING CHER     |            | 2 =                       |
| -1-01-01-0           | ACHEANEDIB                              |                |                | IEEMINE (0)         | fabric-l@3000   | NARMUL OF       |            | 2 8                       |
| RECEIPTION IN        |                                         |                |                |                     | fabric-teblint  |                 |            | 2 0                       |
| 201540182            |                                         |                |                | (日)用時(0)            | fabric-IEIRIB   | NAGECU CORE     |            | 2 8                       |
| 25 months            |                                         |                |                | 183M042 (0)         |                 |                 |            | 2 0                       |
|                      |                                         |                |                | 183 <b>8185</b> (2) | fabric-IEBRA    | NUMBER          |            | 2 =                       |
|                      |                                         |                |                |                     |                 |                 |            | 2 11                      |
|                      | <b>副</b> 世國入場日相                         |                |                | IEBMING ( 0 )       | fabric-IEMM     |                 |            | 2 8                       |
|                      | FLW 11 (1)(2)(2)(2), mintag 1 - 11 , an |                |                |                     |                 |                 |            | > 15 例/页 - 就量 页           |

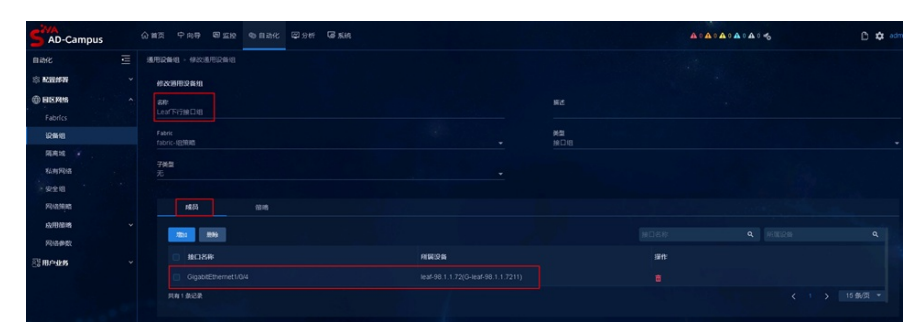

说明:

SeerEngine-Campus上各纳管设备接口均加入到对应接口组角色中,接口组角色包括 Leaf Downlink Interface Group/OIt Interface Group/AP Direct Access Group/AP Access Group/AC Acc ess Group等,以保证控制器与设备接口间配置下发/信息同步准确无误。若非此状态,则不满足检查

项要求。

建议:

SeerEngine-Campus上各纳管设备接口未全部准确加入到对应接口组角色中,请联系新华三代表处售 后技术支持工程师处理。